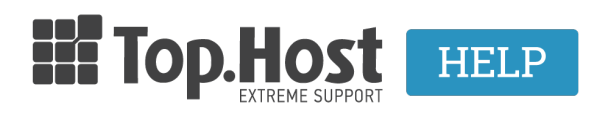

Γνωσιακή βάση > Plesk > Άλλες > How can I create a new domain alias in Plesk Onyx?

## How can I create a new domain alias in Plesk Onyx? - 2021-08-10 - <code>Alles</code>

Aliasing a domain allows multiple sites to refer to the same website. This way, your site opens with many different domains without any extra charges, as long as you have already registered them.

In order to create a domain alias in Plesk, take the following steps:

1. Log into <u>myTophost Panel</u> and select **Plesk Login** in order to connect to the Plesk of the plan that you are interested in.

|                                                                                                    | Είσοδ<br>myToph              | ος στο<br>.ost Panel                            |  |
|----------------------------------------------------------------------------------------------------|------------------------------|-------------------------------------------------|--|
| And in case of the local division of the local division of the loc | Email                        | -                                               |  |
|                                                                                                    | Password                     | 5                                               |  |
|                                                                                                    | Eμφάνιση Password     AΣΦΑΛΗ | Σ ΕΙΣΟΔΟΣ                                       |  |
|                                                                                                    | <u>Υπενθύμιση Password</u>   | Δεν έχετε λογαριασμό;<br><u>Εγγραφείτε τώρα</u> |  |
|                                                                                                    |                              |                                                 |  |

| 28      | Καλώς ήλθες      | οι υπηρεσίες μου |               |           |           |                   |             |          |                 |
|---------|------------------|------------------|---------------|-----------|-----------|-------------------|-------------|----------|-----------------|
| ٠       | Οι υπηρεσίες μου | Πακέτα Υ         | ΄πηρεσιών     |           |           |                   |             | AFC      |                 |
| B       | Account Data     | Pack Id          | Πακέτο        | Υπηρεσίες | Κατάσταση | <u>Ημ/α λήξης</u> | Plesk Login |          | Διαχείριση      |
| <b></b> | Billing          | 128583           | Linux Starter | G         | Ενεργό    | 11/08/2017        | Plesk Login | Ανανέωση | Διαχείριση      |
| R       | Support          | Domain I         | Names         |           |           |                   |             | A        | OPA NEOY DOMAIN |

2. In the tab Websites & Domains, click on Add domain Alias.

| p <u>l</u> esk        |                                                                 |
|-----------------------|-----------------------------------------------------------------|
| Search Q              | Websites & Domains                                              |
| Websites & Domains    | Updates are available:                                          |
| 🚖 Mail                | magento 1.9.1.1-30 ( B.eu) Install Change og                    |
| 🔯 Applications        | This is where you set up and manage websites.                   |
| Files                 | Add Domain Add Subdomain Add Domain Alias                       |
| 🛢 Databases           | ⊂ <b>matumylad</b> i.eu                                         |
| <b>III</b> Statistics | Website at 🔁 site2/ IP address: 185.4.133.4 System user:        |
| 🖻 Account             | ₩ Hosting Settings 🖗 Open 💿 Preview Suspend Disable Description |
|                       | Log In Security Scan Manage Plugins Manage Themes               |
|                       | ✓ SH                                                            |
|                       | gamuihatuniieu                                                  |
|                       | Website at 🔤 🧰 🦾 👘 🖉 IP address: 185.4.133.4 System user: rimin |

- 3. In the tab Add a Domain Alias,
  - Enter the alias domain (1)
  - Select the domain name for which you activated the alias (2)

Leave **default** in the following fields apart from **Redirect with the HTTP 301 code** which is optional as the search engines will automatically redirect to the main domain address once they find the alias address, resulting in its cancellation.

**Synchronize DNS zone with the primary domain** - to synchronize the DNS service.

**Mail Service** - When you receive an email on an account of the domain alias, you will receive it in the corresponding mailbox of the domain.

Web Service - in order to have all the domain Web services.

## Redirect with the HTTP 301 code

Click on **OK**.

| p <u>l</u> esk                                                                                                    |                                                                                                    |                                                    |  |  |  |
|----------------------------------------------------------------------------------------------------|----------------------------------------------------------------------------------------------------|----------------------------------------------------|--|--|--|
| Search Q                                                                                                    | Websites & Domains<br>Add a Domain Alias                                                                                                    |                                                    |  |  |  |
| A Mail                                                                                                    | Domain alias name *                                                                                                    | www. newalias.gr 1<br>For example, domainalias.tld |  |  |  |
| छ Applications                                                                                                    | for the domain *                                                                                                    | 2 i.eu                                             |  |  |  |
| Files                                                                                                    | Settings                                                                                                    |                                                    |  |  |  |
| Databases Interpretation of the second second se | <ul> <li>Synchronize DNS zone with the primary domain</li> <li>Mail service</li> <li>Web service</li> <li>Redirect with the HTTP 301 code</li> <li>When visitors open the alias's URL, they will be redirected to the URL of the primary domain. Plesk uses the search engine-friendly HTTP 301 redirection, which means the search engine ranking will not be split between the URLs.</li> <li>Java web applications</li> </ul> |                                                    |  |  |  |
| 🖻 Account                                                                                                    |                                                                                                    |                                                    |  |  |  |
|                                                                                                    | * Required fields                                                                                                    | OK Cancel                                          |  |  |  |

Related articles:

How can I create a subdomain in Plesk Onyx?

How can I create a new domain in Plesk Onyx?